#### Nordea

1.

| ♠ Vardagsärenden      | Spara oc |
|-----------------------|----------|
| Betala och överföra 🕨 |          |
| Konton 🕨              |          |
| Kort 🕨                |          |
| Mobila tjänster 🕨     |          |
| Avtal och meddelander | 1        |
| Dokument              |          |
| BankID 🕨              |          |

| 2.                                      | 3.                      |
|-----------------------------------------|-------------------------|
| Nordea                                  | Nordea                  |
| ♠ Vardagsärenden Spara och              | ♠ Vardagsärenden Sp     |
| Betala och överföra                     | Betala och överföra     |
| Betaining PG/BG                         | Betaining PG/BG         |
| Överföring andra konton                 | Överföring andra konton |
| Överföring eget konto                   | Överföring eget konto   |
| Utlandsbetalning                        | Utlandsbetaining        |
| Mottagarregister                        | Mottagarregister        |
| Signera och skicka                      | Signera och skicka      |
| Kommande uppdrag                        | Kommande uppdrag        |
| e-faktura 🕨                             | e-faktura 🕨             |
| Aviserade betalningar 🕨                 | Aviserade betalningar 🕨 |
| Autogiro 🕨                              | Autogiro                |
| Betalningshistorik<br>Ladda kontantkort | Anmälan                 |
| Konton )                                | Betalningshistorik      |
| Kort 🕨                                  | Ladda kontantkort       |
| Mobila tjänster 🕨                       | Konton 🕨                |
| Avtal och meddelanden                   | Kort 🕨                  |
| Dokument                                | Mobila tjänster 🕨       |
| BankID )                                | Avtal och meddelanden   |
|                                         | Dokument                |

BankID 🕨

#### 4. Nordea ♠ Vardagsärenden ara och Spara ocl Betala och överföra Betalning PG/BG Överföring andra konton Överföring eget konto Utlandsbetalning Mottagarregister Signera och skicka Kommande uppdrag e-faktura 🕨 Aviserade betalningar 🕨 Autogiro Anmälan Betalningshistorik Ladda kontantkort Konton 🕨 Kort 🕨 Mobila tjänster 🕨 Avtal och meddelanden Dokument BankID 🕨

# 5.

| Nordea                                        | Internetbanken                                                                                                    | Pr           | ivat                                                         |                                              | Logga ut          |  |  |
|-----------------------------------------------|----------------------------------------------------------------------------------------------------|--------------|--------------------------------------------------------------|----------------------------------------------|-------------------|--|--|
|                                               |                                                                                                    |              |                                                              | Genvägar 👻   Hjä                             | lp   Kontakta oss |  |  |
| ♠ Vardagsärenden                              | Spara och placera                                                                                                    | ån           | Skadeförsäkringar                                            | Information och råd                          | Inställningar     |  |  |
| Betala och överföra                           | Anmälan Autog                                                                                                    | iro          |                                                              |                                              |                   |  |  |
| Betalning PG/BG<br>Överföring andra<br>konton | Har du återkommande<br>bankgironummer kan o                                                                                          | bet:<br>dess | alningar till en betalı<br>a <mark>betalas automatisl</mark> | ningsmottagare med<br>kt via autogiro. Autog | giro bygger på    |  |  |
| Överföring eget<br>konto                      | en överenskommelse mellan dig och betalningsmottagaren om att dina<br>betalningar dras automatiskt från ditt konto på förfallodagen. |              |                                                              |                                              |                   |  |  |
| Utlandsbetalning                              |                                                                                                    |              |                                                              |                                              |                   |  |  |
| Mottagarregister                              | Sök betalningsmo                                                                                                    | otta         | gare                                                         |                                              |                   |  |  |
| Signera och<br>skicka                         | Bransch: Välj bransch   Betalningsmottagare: Sportfiskarna                                                                           |              |                                                              |                                              |                   |  |  |
| Kommande<br>uppdrag                           |                                                                                                    |              |                                                              |                                              |                   |  |  |
| e-faktura 🕨                                   |                                                                                                    |              |                                                              |                                              | Sök               |  |  |
| Aviserade<br>betalningar 🕨                    |                                                                                                    |              |                                                              |                                              |                   |  |  |
| Autogiro                                      |                                                                                                    |              |                                                              |                                              |                   |  |  |
| Anmälan                                       |                                                                                                    |              |                                                              |                                              |                   |  |  |
| Betalningshistorik                            |                                                                                                    |              |                                                              |                                              |                   |  |  |

Skriv "Sportfiskarna" på betalningsmottagare och klicka på sök.

Ladda kontantkort

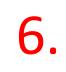

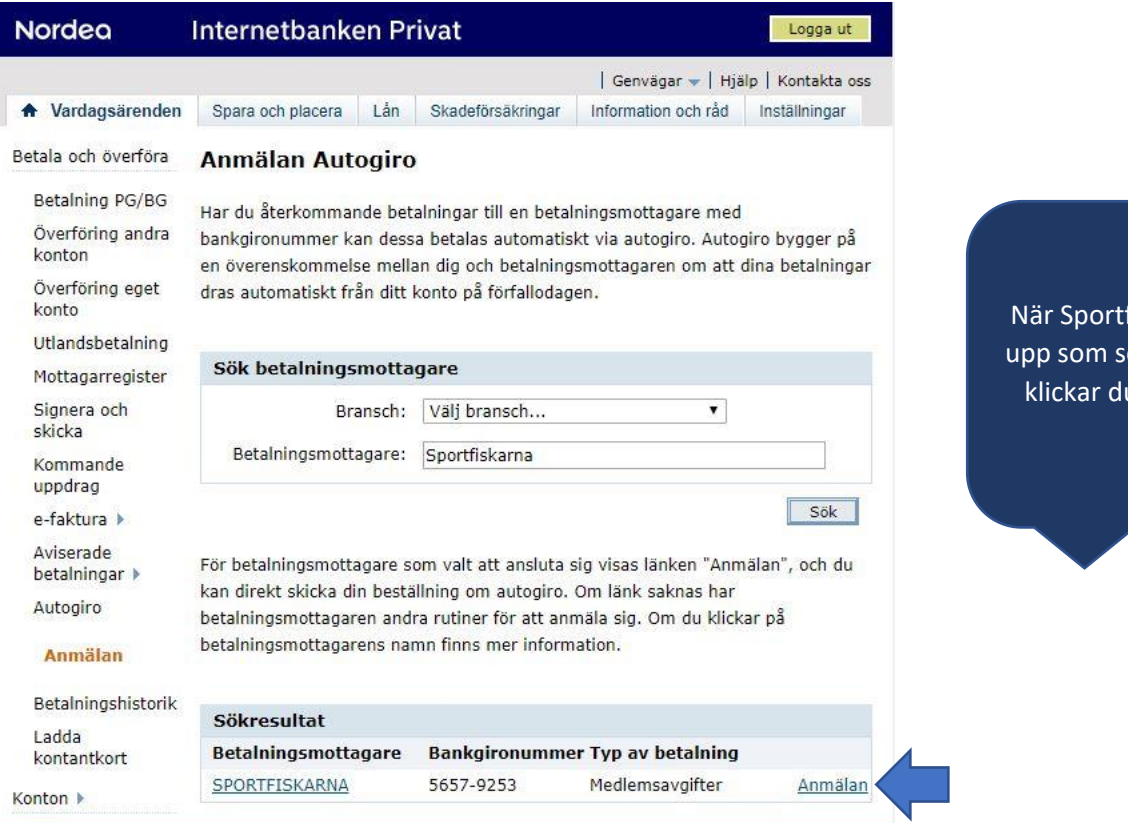

När Sportfiskarna kommer upp som sökresultat i listan klickar du på "Anmälan"

klicka på

# 7.

| Nordea                     | Internetbanken P           | rivat                    |                    |               | Logga ut     |                            |
|----------------------------|----------------------------|--------------------------|--------------------|---------------|--------------|----------------------------|
|                            |                            |                          | Genvä              | gar 👻   Hjälp | Kontakta oss |                            |
| ♠ Vardagsärenden           | Spara och placera Lån      | Skadeförsäkringar        | Information och    | n råd Inställ | ningar       | Väli vilket konto du vill  |
| Betala och överföra        | Anmälan Autogiro           | )                        |                    |               |              | använda och skriv in ditt  |
| Betaining PG/BG            |                            | 11.11                    | _                  |               |              | medlemsnummer som          |
| Överföring andra<br>konton | Inmatning S                | ignera Bekräft           | else               |               |              | "Betalarnummer"            |
| Överföring eget<br>konto   | Fyll i anmälan nedan för a | tt beställa autogiro     |                    |               |              |                            |
| Utlandsbetalning           | Medgivande                 |                          |                    |               |              |                            |
| Mottagarregister           | Betalningsmottagare:       | SPORTEISKARNA            |                    |               |              |                            |
| Signera och<br>skicka      | Organisationsnummer:       | 802004-4288              |                    |               |              |                            |
| Kommande<br>uppdrag        | Bankgironummer:            | 5657-9253                |                    |               |              |                            |
| e-faktura 🕨                | Typ av betalning:          | Medlemsavgifter          |                    |               |              |                            |
| Aviserade                  | Namn:                      |                          |                    |               |              |                            |
| betalningar >              | Personnummer:              |                          |                    |               |              |                            |
| Autogiro                   | Belastningskonto:          | Välj konto               |                    | ¥             |              | Bocka i rutan och klicka p |
| Anmälan                    | Betalarnummer: (1)         | Medlemsnummer!           |                    |               |              | fortsätt.                  |
| Betalningshistorik         |                            | (1) Betalarnumret        | återfinns oftast i | oå fakturan o | -)<br>ch är  |                            |
| Ladda<br>kontantkort       |                            | autogirobetalninge       | ns identifikation. |               |              |                            |
| Konton 🕨                   |                            | Ja, jag har läst och     | 1 accepterar       |               |              |                            |
| Kort 🕨                     |                            | <u>Autogiro allmänna</u> | bestämmelser       |               |              |                            |
| Mobila tjänster 🕨          |                            |                          |                    | Fortsätt      | Avbryt       |                            |
| Avtal och<br>meddelanden   |                            |                          |                    | M             | 100 Internet |                            |
| Dokument                   |                            |                          |                    |               |              |                            |

### 8.

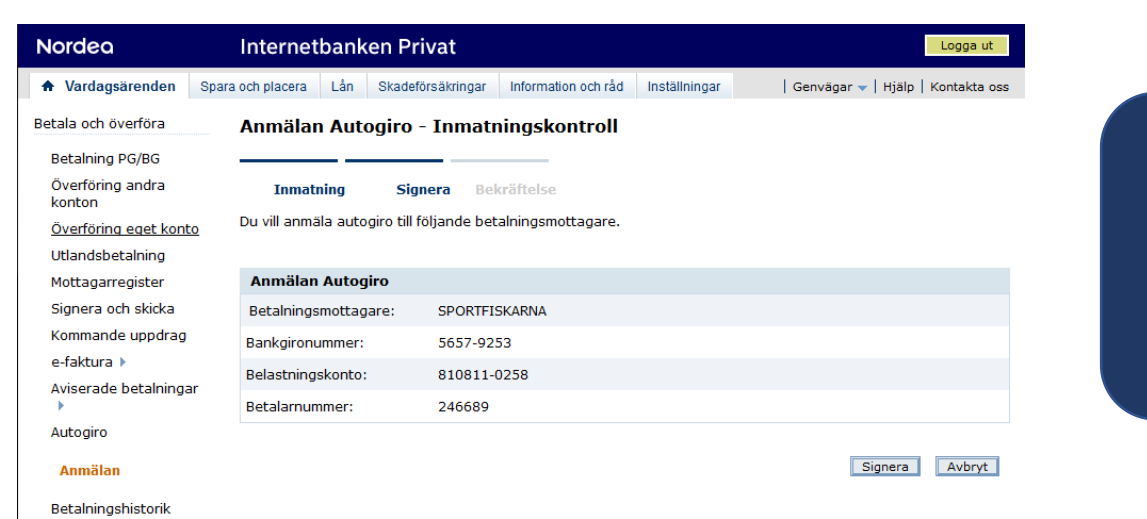

I adda kontantkort

9.

| Nordea                     | Internetbanken            | Privat                                                                                      |                     |               | Logga ut                          |  |  |
|----------------------------|---------------------------|---------------------------------------------------------------------------------------------|---------------------|---------------|-----------------------------------|--|--|
| Vardagsärenden             | Spara och placera Lån Ska | ıdeförsäkringar                                                                             | Information och råd | Inställningar | Genvägar ┯   Hjälp   Kontakta oss |  |  |
| etala och överföra         | Anmälan Autogir           | o - Inmatr                                                                                  | ningskontroll       |               |                                   |  |  |
| Betalning PG/BG            |                           |                                                                                             |                     |               |                                   |  |  |
| Överföring andra<br>konton | Inmatning                 | Inmatning Signera Bekräftelse<br>Du vill anmäla autogiro till följande betalningsmottagare. |                     |               |                                   |  |  |
| Överföring eget konto      | Du vill anmäla autogiro   |                                                                                             |                     |               |                                   |  |  |
| Utlandsbetalning           |                           |                                                                                             |                     |               |                                   |  |  |
| Mottagarregister           | Anmälan Autogiro          |                                                                                             |                     |               |                                   |  |  |
| Signera och skicka         | Betalningsmottagare:      | SPORTFI                                                                                     | SKARNA              |               |                                   |  |  |
| Kommande uppdrag           | Bankgironummer:           | 5657-92                                                                                     | 53                  |               |                                   |  |  |
| e-faktura 🕨                | Belastningskonto:         | 810811-(                                                                                    | 0258                |               |                                   |  |  |
| Aviserade betalningar      | Betalarnummer:            | 246689                                                                                      |                     |               |                                   |  |  |
| Autogiro                   |                           |                                                                                             |                     |               |                                   |  |  |
| Anmälan                    |                           |                                                                                             |                     |               |                                   |  |  |

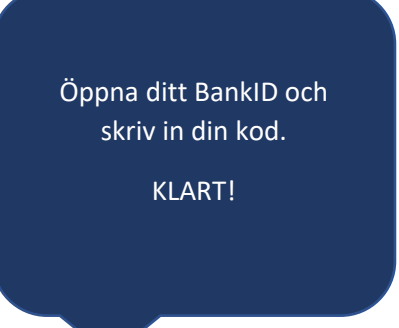

Klicka på "Signera"

Betalningshistorik Ladda kontantkort Konton > Kort > Mobila tjänster > Avtal och meddelanden Dokument BankID >

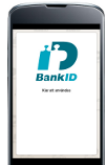

Nu kan du starta BankID säkerhetsapp i din mobil eller surfplatta. <u>Avbryt</u>